### ADDENDUM TO OPERATING INSTRUCTIONS

# S710 E Extractive Gas Analyzer

**Parametrization** 

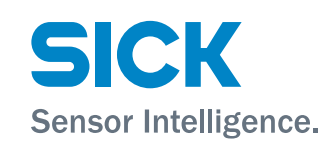

|               | d e |
|---------------|-----|
|               | e n |
|               | fr  |
| SICK 9        | it  |
| 19 19 25 Vorv | r u |
|               | z h |

#### **Described Product**

Product name: S710 E

#### Manufacturer

SICK AG Erwin-Sick-Str. 1 · 79183 Waldkirch · Germany Phone: +49 7641 469-0 E-Mail: info.pa@sick.de

#### **Place of Manufacture**

SICK AG Poppenbütteler Bogen 9b · 22399 Hamburg · Germany

#### Legal information

This work is protected by copyright. All rights derived from the copyright shall be reserved for SICK AG. Reproduction of this document or parts of this document is only permissible within the limits of the legal determination of Copyright Law. Any modification, shortening or translation of this document is prohibited without the express written permission of SICK AG.

The trademarks stated in this document are the property of their respective owner.  $\ensuremath{\mathbb{C}}$  SICK AG. All rights reserved.

#### **Original document**

This document is an original document of SICK AG.

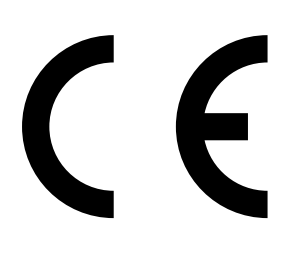

### **Contents**

| 1           | DEU                                                                                                    | ТЅСН                                                                                                    | 5                                                                                                    |
|-------------|----------------------------------------------------------------------------------------------------|----------------------------------------------------------------------------------------------------|----------------------------------------------------------------------------------------------------|
|             | 1.1                                                                                                    | Zu diesem Dokument                                                                                                    | 5                                                                                                    |
|             | 1.2                                                                                                    | Vorbereitungen                                                                                                    | 5                                                                                                    |
|             | 1.3                                                                                                    | Umstellung zwischen "mg/m3" und "ppm"                                                                                                    | 6                                                                                                    |
|             | 1.4                                                                                                    | Messbereich einstellen                                                                                                    | 8                                                                                                    |
| 2           | ENG                                                                                                    | LISH                                                                                                    | 11                                                                                                    |
|             | 2.1                                                                                                    | About this document                                                                                                    | .11                                                                                                    |
|             | 2.2                                                                                                    | Preparations                                                                                                    | .11                                                                                                    |
|             | 2.3                                                                                                    | Change between "mg/m3" and "ppm"                                                                                                    | .12                                                                                                    |
|             | 2.4                                                                                                    | Setting the measuring range                                                                                                    | .14                                                                                                    |
| 3           | FRA                                                                                                    | NÇAIS                                                                                                    | 17                                                                                                    |
|             | 3.1                                                                                                    | A propos de ce document                                                                                                    | .17                                                                                                    |
|             | 3.2                                                                                                    | Préparatifs                                                                                                    | .17                                                                                                    |
|             | 3.3                                                                                                    | Conversion entre «mg/m3» et «ppm»                                                                                                    | .18                                                                                                    |
|             | 3.4                                                                                                    | Réglage de la plage de mesure                                                                                                    | .20                                                                                                    |
|             |                                                                                                    |                                                                                                    |                                                                                                    |
| 4           | ITAL                                                                                                    | IANO                                                                                                    | 23                                                                                                    |
| 4           | <b>ITAL</b><br>4.1                                                                                                    | IANO<br>Note relative alla presente documentazione                                                                                                    | <b>23</b><br>.23                                                                                                    |
| 4           | <b>ITAL</b><br>4.1<br>4.2                                                                                                    | IANO<br>Note relative alla presente documentazione<br>Preparativi                                                                                                    | <b>23</b><br>.23<br>.23                                                                                                    |
| 4           | 4.1<br>4.2<br>4.3                                                                                                    | IANO<br>Note relative alla presente documentazione<br>Preparativi<br>Commutazione tra "mg/m3" e "ppm"                                                                                                    | 23<br>.23<br>.23<br>.24                                                                                                    |
| 4           | 4.1<br>4.2<br>4.3<br>4.4                                                                                                    | IANO<br>Note relative alla presente documentazione<br>Preparativi<br>Commutazione tra "mg/m3" e "ppm"<br>Impostazione dei campi di misura                                                                                                    | 23<br>.23<br>.23<br>.24<br>.26                                                                                                    |
| 4<br>5      | <ul> <li>ITAL</li> <li>4.1</li> <li>4.2</li> <li>4.3</li> <li>4.4</li> <li>PYC</li> </ul>                                                                                                    | IANO<br>Note relative alla presente documentazione<br>Preparativi<br>Commutazione tra "mg/m3" e "ppm"<br>Impostazione dei campi di misura<br>СКИЙ                                                                                                    | <ol> <li>23</li> <li>.23</li> <li>.23</li> <li>.24</li> <li>.26</li> <li>29</li> </ol>                                                                            |
| 4           | <ul> <li>ITAL</li> <li>4.1</li> <li>4.2</li> <li>4.3</li> <li>4.4</li> <li>PYC</li> <li>5.1</li> </ul>                                                                                                    | IANO<br>Note relative alla presente documentazione<br>Preparativi<br>Commutazione tra "mg/m3" e "ppm"<br>Impostazione dei campi di misura<br>СКИЙ<br>О данном документе                                                                                                    | <ol> <li>23</li> <li>.23</li> <li>.23</li> <li>.24</li> <li>.26</li> <li>29</li> <li>.29</li> </ol>                                                               |
| 4           | 1TAL<br>4.1<br>4.2<br>4.3<br>4.4<br><b>PYC</b><br>5.1<br>5.2                                                                                                    | IANO<br>Note relative alla presente documentazione<br>Preparativi<br>Commutazione tra "mg/m3" e "ppm"<br>Impostazione dei campi di misura<br>Impostazione dei campi di misura<br><b>СКИЙ</b><br>О данном документе<br>Подготовительные работы                                                                                   | <ul> <li>23</li> <li>.23</li> <li>.23</li> <li>.24</li> <li>.26</li> <li>29</li> <li>.29</li> <li>.29</li> </ul>                                                  |
| 4           | 1TAL<br>4.1<br>4.2<br>4.3<br>4.4<br>PYC<br>5.1<br>5.2<br>5.3                                                                                                    | IANO<br>Note relative alla presente documentazione<br>Preparativi<br>Commutazione tra "mg/m3" e "ppm"<br>Impostazione dei campi di misura<br>Impostazione dei campi di misura<br>СКИЙ<br>О данном документе<br>Подготовительные работы<br>Переключение с «mg/m3» на «ppm» и наоборот                                            | <ul> <li>23</li> <li>.23</li> <li>.23</li> <li>.24</li> <li>.26</li> <li>29</li> <li>.29</li> <li>.30</li> </ul>                                                  |
| 4           | ITAL         4.1         4.2         4.3         4.4         PYC         5.1         5.2         5.3         5.4                                                                                                  | IANO<br>Note relative alla presente documentazione<br>Preparativi<br>Commutazione tra "mg/m3" e "ppm"<br>Impostazione dei campi di misura<br>Impostazione dei campi di misura<br>CKИЙ<br>О данном документе<br>Подготовительные работы<br>Переключение с «mg/m3» на «ppm» и наоборот<br>Настройка диапазона измерения           | <ul> <li>23</li> <li>.23</li> <li>.23</li> <li>.24</li> <li>.26</li> <li>29</li> <li>.29</li> <li>.30</li> <li>.32</li> </ul>                                     |
| 4<br>5<br>6 | <ul> <li>ITAL</li> <li>4.1</li> <li>4.2</li> <li>4.3</li> <li>4.4</li> <li>PYC</li> <li>5.1</li> <li>5.2</li> <li>5.3</li> <li>5.4</li> <li>中文</li> </ul>                                                         | IANO<br>Note relative alla presente documentazione<br>Preparativi<br>Commutazione tra "mg/m3" e "ppm"<br>Impostazione dei campi di misura<br>Impostazione dei campi di misura<br>CKИЙ<br>О данном документе<br>Подготовительные работы<br>Переключение с «mg/m3» на «ppm» и наоборот<br>Настройка диапазона измерения           | <ul> <li>23</li> <li>.23</li> <li>.23</li> <li>.24</li> <li>.26</li> <li>29</li> <li>.29</li> <li>.30</li> <li>.32</li> <li>35</li> </ul>                         |
| 4<br>5      | <ul> <li>ITAL</li> <li>4.1</li> <li>4.2</li> <li>4.3</li> <li>4.4</li> <li>PYC</li> <li>5.1</li> <li>5.2</li> <li>5.3</li> <li>5.4</li> <li>中文</li> <li>6.1</li> </ul>                                            | IANO<br>Note relative alla presente documentazione<br>Preparativi<br>Commutazione tra "mg/m3" e "ppm"<br>Impostazione dei campi di misura<br>Impostazione dei campi di misura<br>CKИЙ<br>О данном документе<br>Подготовительные работы<br>Переключение с «mg/m3» на «ppm» и наоборот<br>Настройка диапазона измерения<br>关于本文档. | <ul> <li>23</li> <li>.23</li> <li>.23</li> <li>.24</li> <li>.26</li> <li>29</li> <li>.29</li> <li>.30</li> <li>.32</li> <li>35</li> <li>35</li> </ul>             |
| 4<br>5<br>6 | <ul> <li>ITAL</li> <li>4.1</li> <li>4.2</li> <li>4.3</li> <li>4.4</li> <li>PYC</li> <li>5.1</li> <li>5.2</li> <li>5.3</li> <li>5.4</li> <li>中文</li> <li>6.1</li> <li>6.2</li> </ul>                               | IANO         Note relative alla presente documentazione                                                                                                    | <ul> <li>23</li> <li>.23</li> <li>.23</li> <li>.24</li> <li>.26</li> <li>29</li> <li>.29</li> <li>.30</li> <li>.32</li> <li>35</li> <li>35</li> </ul>             |
| 4<br>5<br>6 | $\begin{array}{c} \text{ITAL} \\ 4.1 \\ 4.2 \\ 4.3 \\ 4.4 \\ \end{array}$ $\begin{array}{c} \text{PYC} \\ 5.1 \\ 5.2 \\ 5.3 \\ 5.4 \\ \end{array}$ $\begin{array}{c} \text{PYC} \\ 6.1 \\ 6.2 \\ 6.3 \end{array}$ | IANO         Note relative alla presente documentazione                                                                                                    | <ul> <li>23</li> <li>.23</li> <li>.23</li> <li>.24</li> <li>.26</li> <li>29</li> <li>.29</li> <li>.30</li> <li>.32</li> <li>35</li> <li>35</li> <li>36</li> </ul> |

# 1 DEUTSCH

### 1.1 Zu diesem Dokument

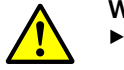

#### WARNUNG:

- Dieses Dokument ist nur gültig im Zusammenhang mit der Betriebsanleitung des S700.
- Sie müssen die Betriebsanleitung des S700 gelesen und verstanden haben (siehe beigefügte CD-ROM).

#### 1.2 Vorbereitungen

In der vorliegenden Kurzanleitung wird beschrieben, welche Einstellungen Sie vornehmen können, um die zusätzlichen Möglichkeiten des S710 E zu nutzen.

Sie können diese Einstellungen vornehmen:

• Nachdem das Gerät in das Messsystem integriert wurde

oder

• Bevor das Gerät in das Messsystem integriert wurde. *Hinweis*: Prüfen Sie die korrekte Einstellung der Netzspannung (siehe "Betriebsanleitung S700").

Schließen Sie das Gerät mit dem mitgelieferten Netzkabel an eine geeignete Stromversorgung an und schalten es mit dem Netzschalter auf der Rückseite des Gerätes ein.

Nach dem Booten des Gerätes können folgende Einstellungen vornehmen:

- Die physikalische Einheit, in der die Messwerte angezeigt werden, zwischen mg/m<sup>3</sup> und ppm umstellen.
- Den voreingestellten Messbereich entsprechend Ihrer Applikation anpassen.

### 1.3 Umstellung zwischen "mg/m<sup>3</sup>" und "ppm"

*Hinweis*: Die Komponente Sauerstoff  $(O_2)$  wird immer in der physikalischen Einheit Vol.-% angezeigt und kann nicht umgestellt werden.

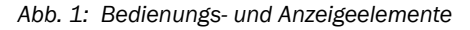

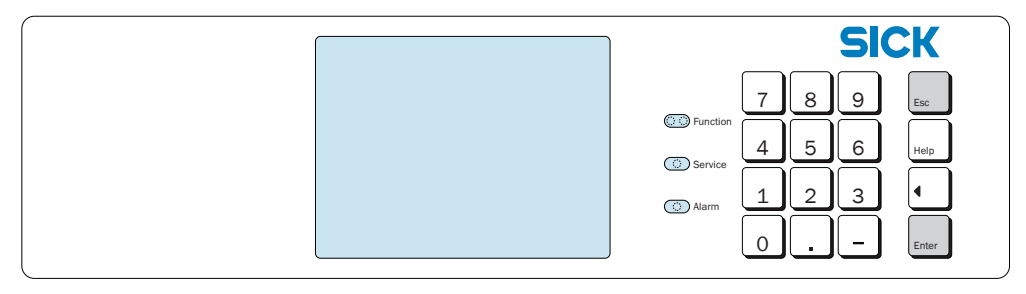

1 Drücken Sie die Taste "ESC" so oft, bis Sie das Hauptmenü erreichen.

| Hauptmenü           |                           |
|---------------------|---------------------------|
| 1 Mess-Anzeige      | ← Standard-Funktionen     |
| 2 Gerätestatus      | ←                         |
| 3 Steuerung         | ←                         |
| 4 Kalibrieren       | ←                         |
| 5 Wartungssignal    | ←                         |
| Bitte Ziffer wählen | ← Bedienungshinweis       |
| Keine Meldungen     | ← Statusmeldungen         |
| CO 12 mg/m3         | ← Messwerte (abwechselnd) |

2 Drücken Sie die Taste "." (Punkt), um die Menüauswahl zu erweitern.

| Hauptmenü                                                                                                    |                   |
|----------------------------------------------------------------------------------------------------|-------------------|
| 1 Mess-Anzeige<br>2 Gerätestatus<br>3 Steuerung<br>4 Kalibrieren<br>5 Wartungssignal<br>6 Einstellungen<br>7 Service | ← "Einstellungen" |
| Bitte Ziffer wählen                                                                                                  |                   |
| Keine Meldungen<br>CO 12 mg/m3                                                                                       |                   |

- 3 Drücken Sie die Taste "6", um in das Menü "Einstellungen" zu gelangen.
- 4 Es erscheint eine Warnung: Lesen Sie die Warnung und bestätigen Sie mit "Enter".
- 5 Drücken Sie die Taste "2", um in das Menü "Messen" zu gelangen.
- 6 Drücken Sie die Taste "3" für "Messwert-Darst.".
- 7 Drücken Sie die Taste "1", um in das Menü "Messkomponente" zu gelangen. Wählen Sie die Messkomponente aus, für die die physikalische Einheit geändert werden soll. Bestätigen Sie Ihre Auswahl mit "ENTER" und verlassen Sie das Menü mit "ESC".

- 8 Drücken Sie die Taste "4", um in das Untermenü zu gelangen, in dem Sie zwischen "mg/m<sup>3</sup>" und "ppm" umschalten können.
- 9 Umstellen der Einheit:
  - Taste "0": mg/m<sup>3</sup>
  - Taste "1": ppm

| Einstellungen 6234<br>mg/m3 <-> ppm                        | ← Menüebene 6234                                   |
|------------------------------------------------------------|----------------------------------------------------|
|                                                            | ← Komponente                                       |
| 0 mg/m3<br>1 ppm                                           | ← Taste "O": mg/m <sup>3</sup><br>← Taste "1": ppm |
| Status O<br>Eingabe:<br>Speichern: ENTER<br>Zurück: ESCAPE |                                                    |
| CO 12 mg/m3                                                |                                                    |

10 Die aktive Einstellung wird als "Status" angezeigt, im Beispiel oben 0 = "mg/m<sup>3</sup>"

11 Zum Abspeichern "ENTER" drücken.

12 Durch mehrmaliges Drücken der Taste "ESC" gelangen Sie wieder zurück in das Hauptmenü.

#### 1.4 Messbereich einstellen

Abb. 2: Bedienungs- und Anzeigeelemente

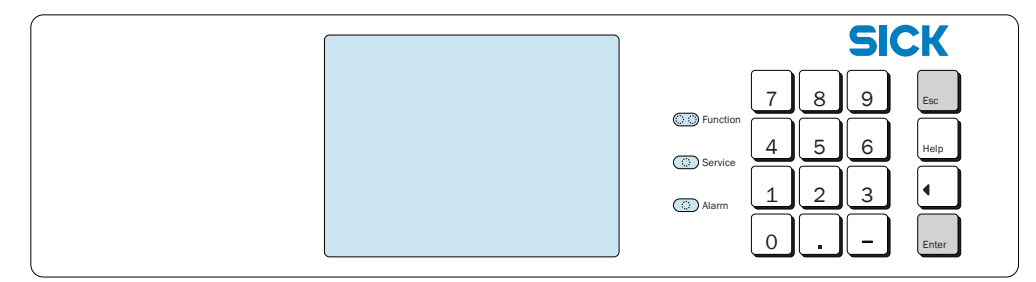

1 Drücken Sie die Taste "ESC" so oft, bis Sie das Hauptmenü erreichen.

| Hauptmenü                                                                            |                                           |
|--------------------------------------------------------------------------------------|-------------------------------------------|
| 1 Mess-Anzeige<br>2 Gerätestatus<br>3 Steuerung<br>4 Kalibrieren<br>5 Wartungssignal | ← Standard-Funktionen<br>←<br>←<br>←<br>← |
| Bitte Ziffer wählen                                                                  | ← Bedienungshinweis                       |
| Keine Meldungen                                                                      | ← Statusmeldungen                         |
| CO 12 mg/m3                                                                          | ← Messwerte (abwechselnd)                 |
| 2 Drücken Sie die Taste "." (Punkt), u                                               | m die Menüauswahl zu erweitern.           |
| Hauptmenü                                                                            |                                           |
| 1 Mess-Anzeige<br>2 Gerätestatus<br>3 Steuerung<br>4 Kalibrieren<br>5 Wartungssignal |                                           |

Keine Meldungen CO 12 mg/m3

3 Drücken Sie die Taste "6", um in das Menü "Einstellungen" zu gelangen.

4 Es erscheint eine Warnung: Lesen Sie die Warnung und bestätigen Sie mit "ENTER".

5 Drücken Sie die Taste "2", um in das Menü "Messen" zu gelangen.

Bitte Ziffer wählen

```
6 Drücken Sie die Taste "1" um in das Menü "Messwertausgänge". zu gelangen.
```

| Einstellungen 621<br>Messwertausgänge                                                    |                    |
|------------------------------------------------------------------------------------------|--------------------|
| 1 Messwertausgang 1<br>2 Messwertausgang 2<br>3 Messwertausgang 3<br>4 Messwertausgang 4 | ← Messwertausgänge |
| Bitte Ziffer wählen<br>Zurück: ESCAPE<br>Keine Meldung<br>CO 12 mg/m3                    |                    |

Die verschiedenen Messkomponenten sind einzelnen Messwertausgängen zugeordnet. Führen Sie die folgenden Schritte nacheinander für jeden Messwertausgang durch und nehmen Sie bei Bedarf die beschriebenen Änderungen vor.

7 Drücken Sie die Taste "1", um in das Menü "Messwertausgang 1" zu gelangen.Es wird die zum Messwertausgang 1 zugehörige Messkomponente angezeigt (hier: CO).

| Einstellungen 6211<br>Messwertausgang 1<br>CO                                                                                                    |                    |
|----------------------------------------------------------------------------------------------------|--------------------|
| <pre>1 Messkomponente 2 Ausgabebereich 1 3 Ausgabebereich 2 4 Ausgabeber. wählen 5 Leb. Nullp. (mA) 6 AusgabeberListe 7 Ausgänge bei Kal. 8 Einstell. löschen</pre> | ← Ausgabebereich 1 |
| Bitte Ziffer wählen<br>Zurück: ESCAPE<br>Keine Meldung<br>CO 12 mg/m3                                                                                               |                    |

8 Drücken Sie die Taste "2", um in das Menü "Ausgabebereich 1" zu gelangen.

| Einstellungen 62112<br>Ausgabebereich 1<br>CO                         |           |
|-----------------------------------------------------------------------|-----------|
| 1 Anfangswert<br>2 Endwert<br>3 Schaltp. aufwärts                     | ← Endwert |
| Bitte Ziffer wählen<br>Zurück: ESCAPE<br>Keine Meldung<br>CO 12 mg/m3 |           |

9 Drücken Sie die Taste "2", um in das Menü "Endwert" zu gelangen. Dort können Sie den gewünschten Messbereich einstellen.
Der zulässige Bereich für den Messbereich wird durch die Angabe "Min. Wert" und "Max. Wert" angegeben.
Die aktive Einstellung wird als "Status" angezeigt, im Beispiel unten 96,53.

```
Einstellungen 621122
Endwert
CO
Einheit: mg/m3
Min.wert: 10.00
Max.wert: 100.00
Status: 96.53
Eingabe:
Speichern:ENTER
Zurück: ESCAPE
Keine Meldung
CO 12 mg/m3
```

10 Geben Sie den gewünschten Messbereich ein, im Beispiel unten "80".

| Einstellungen 621122<br>Endwert |  |
|---------------------------------|--|
| со                              |  |
| Einheit: mg/m3                  |  |
| Max.Wert: 100.00                |  |
| Status: 96.53                   |  |
| Eingabe: 80                     |  |
| Speichern:ENTER                 |  |
| ZURÜCK: ESCAPE                  |  |
| Keine Melaung                   |  |
| CO 12 mg/m3                     |  |

11 Zum Abspeichern "ENTER" drücken

12 Durch mehrmaliges Drücken der Taste "ESC" gelangen Sie wieder zurück in das Hauptmenü.

# 2 ENGLISH

### 2.1 About this document

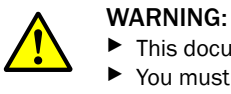

This document is only valid in combination with the S700 Operating Instructions.
 You must have read and understood the S700 Operating Instructions (see delivered CD-ROM).

### 2.2 Preparations

These short instructions describe settings you can make to use the additional features of the S710 E.

You can make these settings:

• After the device has been integrated in the measuring system

or

• Before the device has been integrated in the measuring system. Note: Check the setting of the power voltage is correct (see "Operating Instructions \$700").

Use the supplied power cable to connect the device to a suitable power supply and switch it on using the main power switch on the rear of the device.

You can make the following settings after booting the device:

- Change the physical unit in which the measured values are shown between mg/m<sup>3</sup> and ppm.
- Adapt the preset measuring range according to your application.

### 2.3 Change between "mg/m<sup>3</sup>" and "ppm"

Note: Component oxygen  $(O_2)$  is always shown in the physical unit % by vol. and cannot be changed.

Fig. 3: Operating and display elements

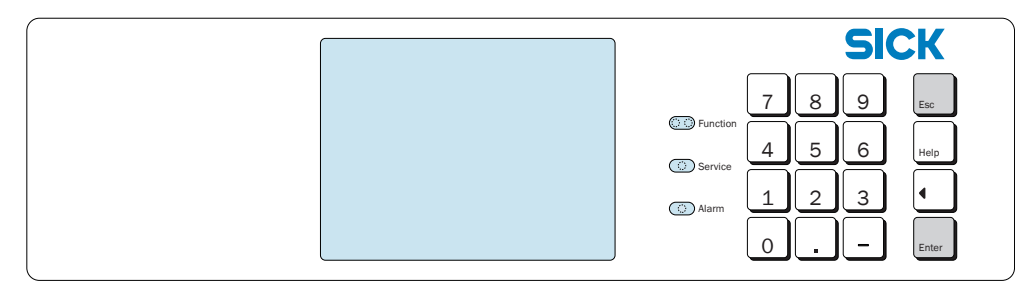

1 Press "ESC" as often as required until you reach the main menu.

| Main menu                                                                                    |                                                                                      |
|----------------------------------------------------------------------------------------------|--------------------------------------------------------------------------------------|
| 1 measuring display<br>2 device status<br>3 control<br>4 calibration<br>5 maintenance signal | <ul> <li>← standard functions</li> <li>←</li> <li>←</li> <li>←</li> <li>←</li> </ul> |
| Enter digit                                                                                  | ← operation information                                                              |
| No messages<br>CO 12 mg/m3                                                                   | <ul> <li>← status messages</li> <li>← measured values (alternating)</li> </ul>       |

2 Press "." (decimal point) to extend the menu selection.

| Main menu                                                                                                    |              |
|----------------------------------------------------------------------------------------------------|--------------|
| 1 measuring display<br>2 device status<br>3 control<br>4 calibration<br>5 maintenance signal<br>6 settings<br>7 service | ← "settings" |
| Enter digit                                                                                                    |              |
| No messages<br>CO 12 mg/m3                                                                                              |              |

- 3 Press key "6" to go to the "settings" menu.
- 4 A warning is displayed: Read the warning and confirm with "Enter".
- 5 Press key "2" to go to the "measurement" menu.
- 6 Press key "3" for "meas. value display".
- 7 Press key "1" to go to the "meas. component" menu. Select the measuring component for which the physical unit is to be changed. Confirm your selection with "ENTER" and exit the menu with "ESC".
- 8 Press key "4" to go to the submenu where you can switch between "mg/m<sup>3</sup>" and "ppm".

12

```
9 Change the unit:
```

- Key "0": mg/m<sup>3</sup>
- Key "1": ppm

| , , , , , , , , , , , , , , , , , , , |                              |
|---------------------------------------|------------------------------|
| settings 6234<br>mg/m3 <-> ppm        | ← menu level 6234            |
| со                                    | ← component                  |
| 0 mg/m3                               | ← key "0": mg/m <sup>3</sup> |
| 1 ppm                                 | ← key "1": ppm               |
|                                       |                              |
| Status O                              |                              |
| Input:                                |                              |
| Save: ENTER                           |                              |
| Back: ESCAPE                          |                              |
| CO 12 mg/m3                           |                              |

10 The active setting is shown as "status", in the example above  $0 = mg/m^{3}$ "

11 Press "ENTER" to save.

12 Press "ESC" several times to return to the main menu.

### 2.4 Setting the measuring range

### Fig. 4: Operating and display elements

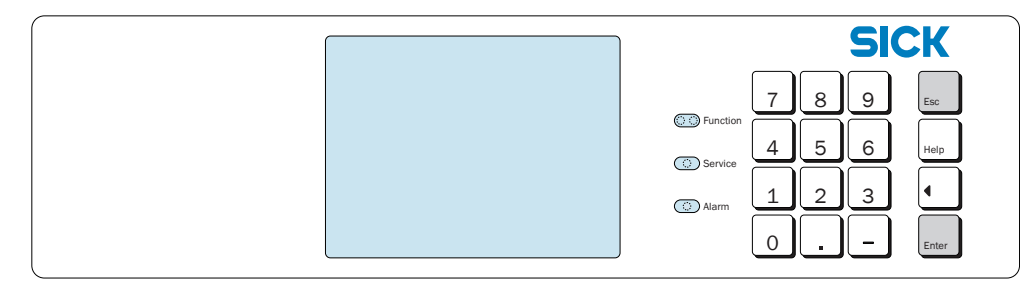

1 Press "ESC" as often as required until you reach the main menu.

| Main menu                                                                                                    |                                                                                |
|----------------------------------------------------------------------------------------------------|--------------------------------------------------------------------------------|
| 1 measuring display<br>2 device status<br>3 control<br>4 calibration<br>5 maintenance signal                            | ← standard functions<br>←<br>←<br>←<br>←                                       |
| Enter digit                                                                                                    | ← operation information                                                        |
| No messages<br>CO 12 mg/m3                                                                                              | <ul> <li>← status messages</li> <li>← measured values (alternating)</li> </ul> |
| 2 Press "." (decimal point) to extend                                                                                   | the menu selection.                                                            |
| Main menu                                                                                                    |                                                                                |
| 1 measuring display<br>2 device status<br>3 control<br>4 calibration<br>5 maintenance signal<br>6 settings<br>7 service | ← "settings"                                                                   |
| Enter digit                                                                                                    |                                                                                |

3 Press key "6" to go to the "settings" menu.

No messages

со

4 A warning is displayed: Read the warning and confirm with "Enter".

5 Press key "2" to go to the "measurement" menu.

12 mg/m3

```
6 Press key "1" to go to the "meas. value outputs" menu.
```

```
settings 621
meas. value outputs
1 meas.value output 1
2 meas.value output 2
3 meas.value output 3
4 meas.value output 4
Enter digit
Back: ESCAPE
No messages
CO 12 mg/m3
```

The different measuring components are assigned to individual measured value outputs. Perform the following steps successively for each measured value output and perform the described changes as required.

7 Press key "1" to go to the "meas. value ouput 1" menu. The measuring component assigned to measured value output is 1 shown (here: CO).

| settings 6211<br>meas.value output 1<br>CO                                                                                                    |                  |
|----------------------------------------------------------------------------------------------------|------------------|
| 1 measuring component<br>2 output range 1<br>3 output range 2<br>4 range selection<br>5 live zero (mA)<br>6 output range list<br>7 output assignment<br>8 delete config. | ← output range 1 |
| Enter digit<br>Back: ESCAPE<br>No messages<br>CO 12 mg/m3                                                                                                    |                  |

8 Press key "2" to go to the "output range 1" menu.

| settings 62112<br>output range 1<br>CO                    |             |
|-----------------------------------------------------------|-------------|
| 1 beginning value<br>2 end value<br>3 switch-up value     | ← end value |
| Enter digit<br>Back: ESCAPE<br>No messages<br>CO 12 mg/m3 |             |

9 Press key "2" to go to the "end value" menu. You can set the desired measuring range there.

The allowed range for the measuring range is specified by "min. value" and "max. value".

The active setting is shown as "status", 96.53 in the example below.

```
settings 621122
end value
CO
unit: mg/m3
min. value: 10.00
max. value: 100.00
Status: 96.53
Input:
Save: ENTER
Back: ESCAPE
No messages
CO 12 mg/m3
```

10 Enter the desired measuring range, "80" in the example below.

```
settings 621122
end value
CO
unit: mg/m3
min. value: 10.00
max. value: 100.00
Status: 96.53
Input: 80
Save: ENTER
Back: ESCAPE
No messages
CO 12 mg/m3
```

11 Press "ENTER" to save.

12 Press "ESC" several times to return to the main menu.

## 3 FRANÇAIS

#### 3.1 A propos de ce document

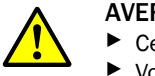

#### AVERTISSEMENT :

- Ce document n'a de valeur qu'en relation avec le manuel d'utilisation du S700.
- ► Vous devez avoir lu et compris le manuel d'utilisation du S700 (voir CD-ROM fourni).

#### 3.2 Préparatifs

Dans ce court manuel présent, on décrit les réglages que vous devez faire pour utiliser les possibilités supplémentaires du S710 E.

Vous pouvez procéder à ces réglages :

• après que l'appareil ait été intégré dans le système de mesure

ou

avant que l'appareil soit intégré dans le système de mesure.
 Remarque : vérifiez que le réglage de l'alimentation électrique est correct (voir «Manuel d'utilisation S700»).
 Raccorder l'appareil avec le câble d'alimentation fourni à une source de tension adaptée et mettre sous tension à l'aide de l'interrupteur placé à l'arrière de l'appareil.

A la fin du démarrage de l'appareil, les réglages suivants peuvent être faits :

- Commutation de l'unité physique dans laquelle est affichée la mesure entre mg/m<sup>3</sup> et ppm.
- Adaptation de la plage de mesure préréglée en fonction de votre application.

#### 3.3 Conversion entre «mg/m<sup>3</sup>» et «ppm»

Remarque : le composant oxygène  $(O_2)$  sera toujours affiché dans l'unité physique % Vol. et ne peut pas être converti.

Fig. 5: Éléments témoins et de commande

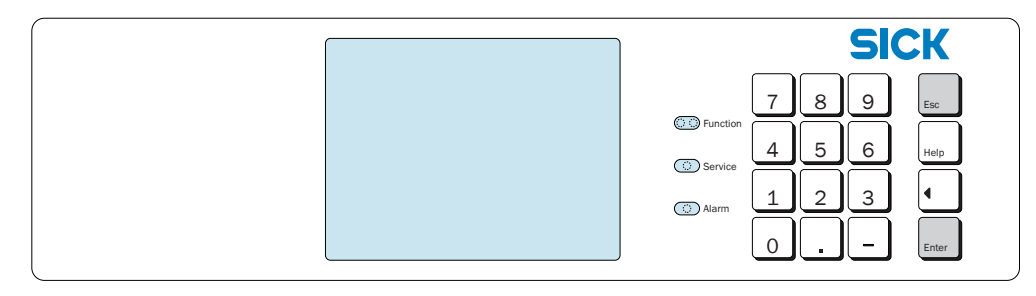

1 Appuyer sur la touche «ESC» le nombre de fois nécessaires pour revenir au menu principal.

| Menu principal       |                                   |
|----------------------|-----------------------------------|
| 1 Affichage mesure   | ← Fonctions standard              |
| 2 État de l'appareil | ←                                 |
| 3 Commande           | ←                                 |
| 4 Etalonnage         | ←                                 |
| 5 Signal maintenance | ←                                 |
| Sélection chiffres   | ← Information commande            |
| Aucun message        | ← Messages d'état                 |
| CO 12 mg/m3          | ← Mesures (varient dans le temps) |

2 Appuyer sur la touche «.»(point), pour élargir le choix de menus.

| Menu principal                                                                                                    |              |
|----------------------------------------------------------------------------------------------------|--------------|
| 1 Affichage mesure<br>2 État de l'appareil<br>3 Commande<br>4 Etalonnage<br>5 Signal maintenance<br>6 Réglages<br>7 Service | ← «Réglages» |
| Sélection chiffres                                                                                                    |              |
| Aucun message<br>CO 12 mg/m3                                                                                                |              |

3 Appuyer sur la touche «6», pour parvenir au menu «Réglages».

- 4 Un avertissement apparaît : lisez le et confirmez par «Enter».
- 5 Appuyer sur la touche «2», pour parvenir au menu «Mesure».
- 6 Appuyer sur la touche «3» pour la «Représentation Mesure.».
- 7 Appuyer sur la touche «1», pour parvenir au menu «Composant à mesurer». Sélectionner les composants dont l'unité physique doit être modifiée. Confirmer votre sélection avec «ENTER» et quitter le menu avec «ESC».

- 8 Appuyer sur la touche «4», pour parvenir au sous-menu, permettant de commuter «mg/m<sup>3</sup>» et «ppm».
- 9 Conversion de l'unité :
  - Touche «0» : mg/m<sup>3</sup>
  - Touche «1» : ppm

| Réglages 6234                         | ← Niveau menu 6234                                     |
|---------------------------------------|--------------------------------------------------------|
| mg/m3 <-> ppm<br>CO                   | ← Composant                                            |
| 0 mg/m3<br>1 ppm                      | ← Touche «O» : mg/m <sup>3</sup><br>← Touche «1» : ppm |
| Etat O                                |                                                        |
| Sauvegarde : ENTER<br>Retour : ESCAPE |                                                        |
| CO 12 mg/m3                           |                                                        |

10 Le réglage actif est affiché sous forme d'état ; dans l'exemple ci-dessus  $0 = \frac{mg}{m^{3}}$ 11 Pour sauvegarder, appuyer sur «ENTER».

12 Après plusieurs appuis successifs sur la touche «ESC» vous parviendrez à nouveau au menu principal.

### 3.4 Réglage de la plage de mesure

Fig. 6: Éléments témoins et de commande

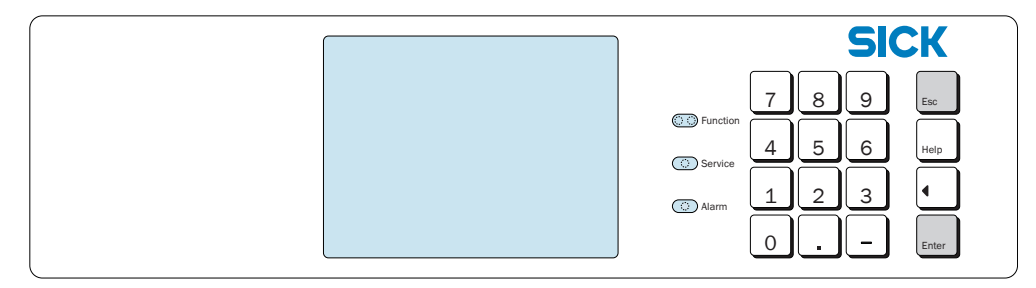

1 Appuyer sur la touche «ESC» le nombre de fois nécessaires pour revenir au menu principal.

| Menu principal                                                                                   |                                                                                      |
|--------------------------------------------------------------------------------------------------|--------------------------------------------------------------------------------------|
| 1 Affichage mesure<br>2 État de l'appareil<br>3 Commande<br>4 Etalonnage<br>5 Signal maintenance | <ul> <li>← Fonctions standard</li> <li>←</li> <li>←</li> <li>←</li> <li>←</li> </ul> |
| Sélection chiffres                                                                               | ← Information commande                                                               |
| Aucun message<br>CO 12 mg/m3                                                                     | ← Messages d'état<br>← Mesures (varient dans le temps)                               |
| 2 Appuyer sur la touche «.»(point), pour élargir le choix de menus.                              |                                                                                      |

| Menu principal                                                                                                    |              |
|----------------------------------------------------------------------------------------------------|--------------|
| 1 Affichage mesure<br>2 État de l'appareil<br>3 Commande<br>4 Etalonnage<br>5 Signal maintenance<br>6 Réglages<br>7 Service | ← «Réglages» |
| Sélection chiffres                                                                                                    |              |
| Aucun message<br>CO 12 mg/m3                                                                                                |              |

3 Appuyer sur la touche «6», pour parvenir au menu «Réglages».

4 Un avertissement apparaît : lisez le et confirmez par «Enter».

5 Appuyer sur la touche «2», pour parvenir au menu «Mesure».

```
6 Appuyer sur la touche «1», pour parvenir au menu «Sorties Mesures».
```

```
Réglages 621
Sorties mesure
1 Sortie mesure 1 ← Sorties mesures
2 Sortie mesure 2
3 Sortie mesure 3
4 Sortie mesure 4
Sélection chiffres
Retour : ESCAPE
Pas de message
CO 12 mg/m3
```

Les différents composants à mesurer sont affectés à des sorties mesure données. Exécuter les étapes suivantes l'une après l'autre pour chaque sortie mesure et procéder, si besoin, aux modifications décrites.

7 Appuyer sur la touche «1», pour parvenir au menu «Sortie mesure». Le composant affecté à la sortie mesure 1 est affiché (ici : CO).

| Réglages 6211<br>Sortie mesure 1<br>CO                                                                                                    |                     |
|----------------------------------------------------------------------------------------------------|---------------------|
| 1 Composant à mesurer<br>2 Plage de sortie 1<br>3 Plage de sortie 2<br>4 Sélect.pl.de sortie<br>5 Live zéro (mA)<br>6 Liste plages sorties<br>7 Sorties étalonnage<br>8 Effacement réglages | ← Plage de sortie 1 |
| Sélection chiffres<br>Retour : ESCAPE<br>Pas de message<br>CO 12 mg/m3                                                                                                    |                     |

8 Appuyer sur la touche «2», pour parvenir au menu «Plage de sortie 1».

| Réglages 62112<br>Plage de sortie 1<br>CO                              |                 |
|------------------------------------------------------------------------|-----------------|
| 1 Début d'échelle<br>2 Fin d'échelle<br>3 Pt commut.vers le<br>haut :  | ← Fin d'échelle |
| Sélection chiffres<br>Retour : ESCAPE<br>Pas de message<br>CO 12 mg/m3 |                 |

9 Appuyer sur la touche «2», pour parvenir au menu «Fin d'échelle». Ici vous pouvez régler la plage de mesure souhaitée.

La plage de mesure autorisée sera donnée par les spécifications de «Valeur min.» et «Valeur max.».

Le réglage actif est affiché sous forme d'«état» ; dans l'exemple ci-dessous : 96,53.

```
Réglages 621122
val. finale
         CO
Unité : mg/m3
val. min.: 10.00
Val. max.: 100.00
Etat :
          96.53
Entrée
         :
Sauvegarde : ENTER
Retour
            : ESCAPE
Pas de message
            12 mg/m3
CO
```

10 Entrez la plage de mesure souhaitée ; dans l'exemple ci-dessous : «80».

```
Réglages 621122
val. finale
         CO
Unité : mg/m3
Val. min.: 10.00
val. max.: 100.00
Etat :
          96.53
Entrée :
          80
Sauvegarde : ENTER
Retour
            : ESCAPE
Pas de message
            12 mg/m3
со
```

11 Pour sauvegarder, appuyer sur «ENTER».

12 Après plusieurs appuis successifs sur la touche «ESC» vous parviendrez à nouveau au menu principal.

# 4 ITALIANO

#### 4.1 Note relative alla presente documentazione

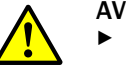

#### AVVERTENZA:

- Questo documento è valido soltanto in combinazione con il Manuale operativo dello strumento \$700.
- È obbligatorio aver letto e capito il Manuale operativo dello strumento S700 (vedere l'allegato CD-ROM).

#### 4.2 Preparativi

Nelle presenti Istruzioni di consultazione rapida si descrivono le impostazioni che devono essere fatte per poter utilizzare le ulteriori possibilità dello strumento S710 E.

Tali impostazioni possono essere eseguite:

• dopo che lo strumento è stato integrato nel sistema di monitoraggio

oppure

• prima che lo strumento sia stato integrato nel sistema di monitoraggio. Nota bene: controllare se la registrazione della tensione di rete sia corretta (vedere "Manuale operativo S700").

Utilizzando il cavo elettrico fornito a corredo, collegare lo strumento a un'adatta alimentazione elettrica e metterlo in esercizio con l' interruttore di rete che si trova nella parte posteriore dello strumento.

Dopo aver lanciato lo strumento è possibile eseguire le seguenti impostazioni:

- Commutare l'unità fisica in cui debbano essere visualizzati i valori di monitoraggio mg/m<sup>3</sup> e ppm.
- Adattare il campo di monitoraggio preimpostato in base alla propria applicazione in dotazione.

#### 4.3 Commutazione tra "mg/m<sup>3</sup>" e "ppm"

Nota bene: Il componente ossigeno  $(O_2)$  viene visualizzato sempre nell'unità fisica Vol.-% e non può essere commutato.

Fig. 7: Elementi di comando e di visualizzazione

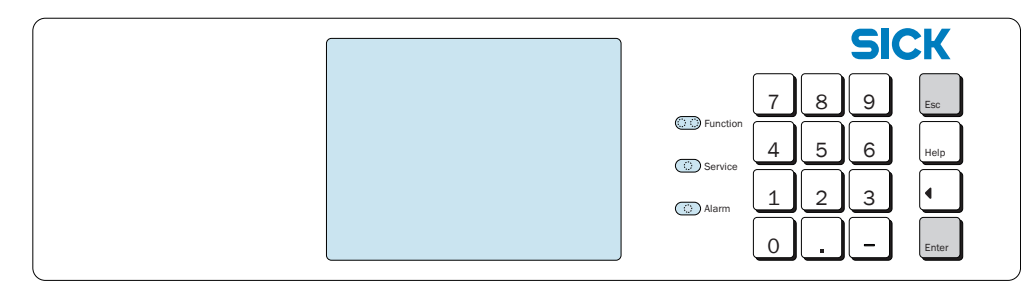

1 Premere il tasto "ESC" fino a quando apparirà il Menù di avvio .

| menù di avvio                                                                                                    |                                                           |  |
|----------------------------------------------------------------------------------------------------|-----------------------------------------------------------|--|
| 1 indicatore misura<br>2 stati strumento<br>3 controlli interni<br>4 calibrazione<br>5 segnale manutenz.                                                          | ← Funzioni base<br>←<br>←<br>←<br>←                       |  |
| Inserisci un numero                                                                                                    | ← Istruzione operativa                                    |  |
| Nessun rapporto!<br>CO 12 mg/m3                                                                                                    | ← Messaggi di stato<br>← Valori misurati (alternatamente) |  |
| 2 Premere il tasto "." (Punto), per estendere le funzioni selezionabili.                                                                                          |                                                           |  |
| menù di avvio<br>1 indicatore misura<br>2 stati strumento<br>3 controlli interni<br>4 calibrazione<br>5 segnale manutenz.<br>6 configurazioni<br>7 assist.tecnica | ← "Configurazioni"                                        |  |

CO 12 mg/m3

- 3 Premere il tasto "6", per arrivare nel menù "configurazioni".
- 4 Si visualizza un'avvertenza: Leggere l'avvertenza e confermare con "Enter".
- 5 Premere il tasto "2", per arrivare nel menù "Misura".
- 6 Premere il tasto "3" per "indicaz.valore mis".

Inserisci un numero

Nessun rapporto!

7 Premere il tasto "1", per arrivare nel menù "componente di misura ".
 Selezionare la componente di misura per la quale si intende modificare l'unità fisica.
 Confermare la propria selezione con "ENTER" e lasciare il menù con "ESC".

- 8 Premere il tasto "4" per arrivare al sottomenù in cui è possibile commutare tra "mg/m<sup>3</sup>" e "ppm".
- 9 Commutazione dell'unità:
  - Tasto "0": mg/m<sup>3</sup>
  - Tasto "1": ppm

| configurazioni6234<br>mg/m3 <-> ppm                                 | ← Livello di menu 6234                             |
|---------------------------------------------------------------------|----------------------------------------------------|
| СО                                                                  | ← Componente                                       |
| 0 mg/m3<br>1 ppm                                                    | ← Tasto "0": mg/m <sup>3</sup><br>← Tasto "1": ppm |
| Stato 0<br>Immissione:<br>salvare con: ENTER<br>Per tornare: ESCAPE |                                                    |
| CO 12 mg/m3                                                         |                                                    |

10 La configurazione attiva è visualizzata come "Stato", nell'esempio sopra  $0 = \text{mg/m}^3$ " 11 Per salvare in memoria premere "ENTER".

12 Premendo ripetutamente il tasto "ESC" si torna di nuovo indietro al Menù di avvio

#### 4.4 Impostazione dei campi di misura

Fig. 8: Elementi di comando e di visualizzazione

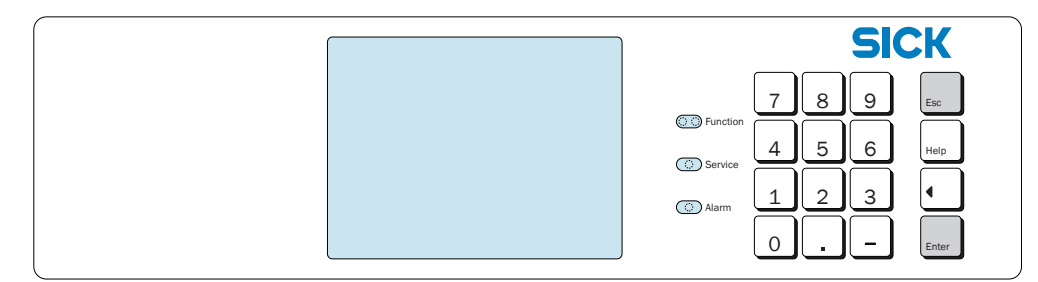

1 Premere il tasto "ESC" fino a quando apparirà il Menù di avvio .

| menù di avvio                                                                                                    |                                                           |  |
|----------------------------------------------------------------------------------------------------|-----------------------------------------------------------|--|
| 1 indicatore misura<br>2 stati strumento<br>3 controlli interni<br>4 calibrazione<br>5 segnale manutenz.                                                          | ← Funzioni base<br>←<br>←<br>←<br>←                       |  |
| Inserisci un numero                                                                                                    | ← Istruzione operativa                                    |  |
| Nessun rapporto!<br>CO 12 mg/m3                                                                                                    | ← Messaggi di stato<br>← Valori misurati (alternatamente) |  |
| 2 Premere il tasto "." (Punto), per estendere le funzioni selezionabili.                                                                                          |                                                           |  |
| menù di avvio<br>1 indicatore misura<br>2 stati strumento<br>3 controlli interni<br>4 calibrazione<br>5 segnale manutenz.<br>6 configurazioni<br>7 assist.tecnica | ← "Configurazioni"                                        |  |
| Inserisci un numero<br>Nessun rapporto!<br>CO 12 mg/m3                                                                                                    |                                                           |  |

3 Premere il tasto "6", per arrivare nel menù "configurazioni".

4 Si visualizza un'avvertenza: Leggere l'avvertenza e confermare con "Enter".

5 Premere il tasto "2", per arrivare nel menù "Misura".

```
6 Premere il tasto "1" per arrivare nel menù "segnali di misura".
```

```
configurazioni621
Uscite dei valori di
misura
1 segnale di misura 1
2 segnale di misura 2
3 segnale di misura 3
4 segnale di misura 4
Inserisci un numero
Per tornare: ESCAPE
Nessun messaggio
CO 12 mg/m3
```

I diversi componenti di misura sono assegnati ai singoli segnali di misura. Eseguire uno dopo l'altro i seguenti passi per ogni segnale di misura e, se necessario, provvedere ad eseguire le modifiche descritte.

7 Premere il tasto "1", per arrivare nel menù "segnale di misura 1".Si visualizza il componente di misura corrispondente al segnale di misura 1 (qui: CO).

| configurazioni6211<br>segnale di misura 1<br>CO                                                                                                    |                     |
|----------------------------------------------------------------------------------------------------|---------------------|
| 1 componente di misura<br>2 campo di uscita 1<br>3 campo di uscita 2<br>4 selezione campi<br>5 zero vivo (mA)<br>6 lista campi di mis<br>7 assegnazion.uscite .<br>8 cancella configur. | ← Campo di uscita 1 |
| Inserisci un numero<br>Per tornare: ESCAPE<br>Nessun messaggio<br>CO 12 mg/m3                                                                                                    |                     |

8 Premere il tasto "2", per arrivare nel menù "campo di uscita 1".

| configurazioni62112<br>Campo di uscita 1<br>CO                                |                 |
|-------------------------------------------------------------------------------|-----------------|
| 1 inizio scala<br>2 Valore finale<br>3 sal.a campo super.                     | ← Valore finale |
| Inserisci un numero<br>Per tornare: ESCAPE<br>Nessun messaggio<br>CO 12 mg/m3 |                 |

```
9 Premere il tasto "2", per arrivare nel menù "Valore finale".
Qui è possibile impostare il campo di misura richiesto.
Il campo ammesso per il campo di misura è indicato attraverso la specificazione "Valo.min." e "Valo.max.".
```

La configurazione attiva è visualizzata come "Stato", nell'esempio in basso 96,53.

```
configurazioni 621122
valore finale
CO
unità: mg/m3
Valo.min.: 10.00
Valo.max.: 100.00
Stato : 96.53
Immissione:
salvare con: ENTER
Per tornare: ESCAPE
Nessun messaggio
CO 12 mg/m3
```

10 Impostare il campo di misura richiesto, nell'esempio sotto "80".

```
configurazioni621122
valore finale
CO
unità: mg/m3
Valo.min.: 10.00
Valo.max.: 100.00
Stato : 96.53
Immissione:80
salvare con: ENTER
Per tornare: ESCAPE
Nessun messaggio
CO 12 mg/m3
```

11 Per salvare in memoria premere "ENTER".

12 Premendo ripetutamente il tasto "ESC" si torna di nuovo indietro al Menù di avvio

28

# 5 РУССКИЙ

#### 5.1 О данном документе

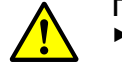

#### ПРЕДУПРЕЖДЕНИЕ:

- Данный документ действителен только совместно с руководством по эксплуатации S700.
  - Вы должны прочитать данное руководство по эксплуатации S700 (см. приложенный CD-ROM).

#### 5.2 Подготовительные работы

В данном кратком руководстве описано, какие настройки вы можете производить, чтобы пользоваться дополнительными функциями S710 E.

Вы можете производить эти настройки:

• после установки прибора в измерительную систему

или

 перед установкой прибора в измерительную систему
 Указание: Проверьте надлежащую настройку напряжения сети (см. «Руководство по эксплуатации S700»).

Подключите прибор входящим в комплект поставки сетевым кабелем к подходящему источнику питания и включите его сетевым выключателем на задней стороне прибора.

После начальной загрузки прибора можно произвести следующие настройки:

- Переключить физические единицы индикаций измеренных значений с мg/m<sup>3</sup> на ppm или наоборот.
- Согласовать предварительно установленный диапазон измерения с вашим примене нием.

#### 5.3 Переключение с «mg/m<sup>3</sup>» на «ppm» и наоборот

Указание: Компонент кислород (O<sub>2</sub>) показывается всегда в физической единице объем.-%, ее невозможно изменять.

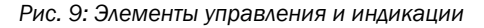

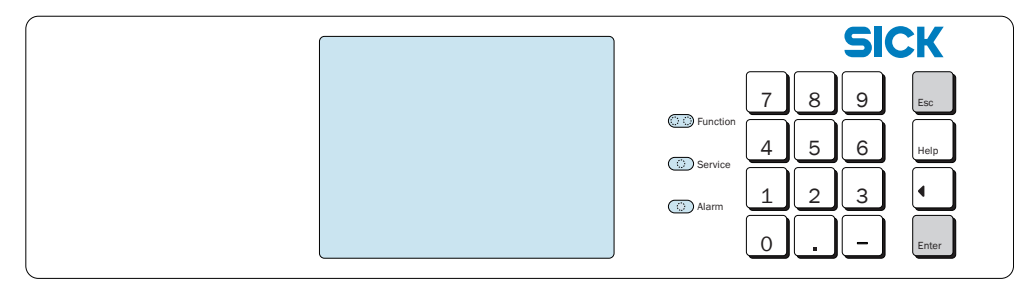

1 Нажимайте клавишу «ESC», пока не покажется основное меню.

| Main menue                                                                          |               |                                                                                               |
|-------------------------------------------------------------------------------------|---------------|-----------------------------------------------------------------------------------------------|
| 1 measuring dis<br>2 device status<br>3 control<br>4 calibration<br>5 maintenance s | play<br>ignal | ← Стандартные функции<br>←<br>←<br>←                                                          |
| Enter digit                                                                         |               | ← Указание по управлению                                                                      |
| No message<br>CO 12                                                                 | mg/m3         | <ul> <li>← Сообщения о состоянии счетчика</li> <li>← Данные измерения (меняющиеся)</li> </ul> |

2 Нажмите клавишу «.» (десятичная точка), чтобы расширить выбор меню.

| Main menue                                                                                                    |               |
|----------------------------------------------------------------------------------------------------|---------------|
| 1 measuring display<br>2 device status<br>3 control<br>4 calibration<br>5 maintenance signal<br>6 settings<br>7 service | ← «настройки» |
| Enter digit                                                                                                    |               |
| No message<br>CO 12 mg/m3                                                                                               |               |

3 Нажмите клавишу «6», чтобы открыть меню «settings/настройки».

- 4 Показывается предупреждение: Прочитайте предупреждение и подтвердите его нажав «Enter».
- 5 Нажмите клавишу «2», чтобы открыть меню «measurement/измерение».
- 6 Нажмите клавишу «З» для «meas. value display/отображение измер. значений».
- 7 Нажмите клавишу «1», чтобы открыть меню «meas. component/измер. компонент». Выберите измеряемый компонент для которого вы хотите изменить физическую единицу. Подтвердите выбор клавишей «ENTER» и покиньте меню, нажав «ESC».

- 8 Нажмите клавишу «4», чтобы открыть подменю, в котором вы можете переключать с «mg/m<sup>3</sup>» на «ppm» и наоборот.
- 9 Переключение единицы:
  - Клавиша «0»: mg/m<sup>3</sup>
  - Клавиша «1»: ppm

| settings 6234       | ← уровень меню 6234              |
|---------------------|----------------------------------|
| mg/m3 <-> ppm<br>CO | ← компонент                      |
| 0 mg/m3             | ← клавиша «0»: mg/m <sup>3</sup> |
| 1 ppm               | ← клавиша «1»: ppm               |
|                     |                                  |
| Status O<br>Input:  |                                  |
| Save: ENTER         |                                  |
| Back: ESCAPE        |                                  |
| CO 12 mg/m3         |                                  |

10 Активная настройка показывается в виде «Status/статус», в примере выше 0 = «mg/m<sup>3</sup>»

11 Чтобы сохранить, нажать «ENTER».

12 Повторным нажатием клавиши «ESC» вы возвращаетесь в основное меню.

#### 5.4 Настройка диапазона измерения

Рис. 10: Элементы управления и индикации

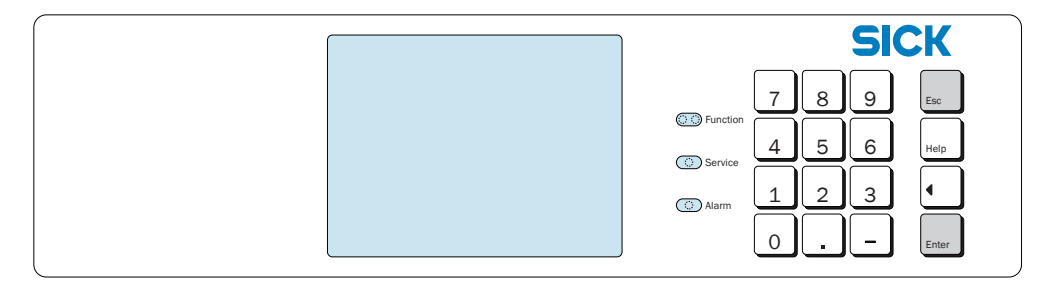

1 Нажимайте клавишу «ESC», пока не покажется основное меню.

| андартные функции                                  |
|----------------------------------------------------|
| азание по управлению                               |
| общения о состоянии<br>нные измерения (меняющиеся) |
|                                                    |

(A (a), 100 paci ир

| Main menue                                                                                                    |               |
|----------------------------------------------------------------------------------------------------|---------------|
| 1 measuring display<br>2 device status<br>3 control<br>4 calibration<br>5 maintenance signal<br>6 settings<br>7 Service | ← «настройки» |
| Enter digit                                                                                                    |               |
| No messages<br>CO 12 mg/m3                                                                                              |               |

3 Нажмите клавишу «6», чтобы открыть меню «settings/настройки».

- 4 Показывается предупреждение: Прочитайте предупреждение и подтвердите его, нажав «Enter».
- 5 Нажмите клавишу «2», чтобы открыть меню «measurement/измерение».

6 Нажмите клавишу «1», чтобы открыть меню «meas. value output/выходы измеряемых значений».

| settings 621<br>meas. value output                                                                   |                              |
|----------------------------------------------------------------------------------------------------|------------------------------|
| 1 meas. value output 1<br>2 meas. value output 2<br>3 meas. value output 3<br>4 meas. value output 4 | ← Выходы измеряемых значений |
| Enter digit<br>Back: ESCAPE<br>No messages<br>CO 12 mg/m3                                            |                              |

Различные измеряемые компоненты присвоены определенным выходам измеряемых значений. Выполните описанные ниже шаги последовательно для каждого выхода измеряемых значений и произведите, в случае необходимости, описанные изменения.

7 Нажмите клавишу «1», чтобы открыть меню «meas. value output/выход измеряемых значений».

Показывается измеряемый компонент, который присвоен выходу измеряемых значений 1 (в данном случае: СО).

| settings 6211<br>meas. value output 1<br>CO                                                                                                    |                     |
|----------------------------------------------------------------------------------------------------|---------------------|
| 1 measuring component<br>2 output range 1<br>3 output range 2<br>4 range selection<br>5 live zero (mA)<br>6 output range list<br>7 output assignment<br>8 delete config | ← диапазон вывода 1 |
| Enter digit<br>Back: ESCAPE<br>No messages<br>CO 12 mg/m3                                                                                                    |                     |

8 Нажмите клавишу «2», чтобы открыть меню «output range/диапазон вывода».

| settings 62112<br>output range 1<br>CO                    |                     |
|-----------------------------------------------------------|---------------------|
| 1 beginning value<br>2 end value<br>3 switch-up value     | ← конечное значение |
| Enter digit<br>Back: ESCAPE<br>No messages<br>CO 12 mg/m3 |                     |

9 Нажмите клавишу «2», чтобы открыть меню «end value/конечное значение». Здесь вы можете произвести настройку желаемого диапазона измерений. Допустимый диапазон измерения определяется значениями «min. value/мин. знач. и max. value/макс. знач.».

Активная настройка показывается в виде «Status/статус», в примере ниже 96,53.

```
settings 621122
end value
         со
Unit mg/m3
min. value:
             10.00
max. value: 100.00
Status: 96.53
Input:
 Save: ENTER
 Back: ESCAPE
No messages
со
            12 mg/m3
```

10 Введите желаемый диапазон измерения, в примере внизу «80».

```
settings 621122
end value
          CO
Unit mg/m3
min. value:
               10.00
max. value:
              100.00
Status: 96.53
Input: 80
Save: ENTER
Back: ESCAPE
No messages
             12 \text{ mg/m3}
co
```

11 Чтобы сохранить, нажать «ENTER».

12 Повторным нажатием клавиши «ESC» вы возвращаетесь в основное меню.

34

# 6 中文

### **6.1** 关于本文档

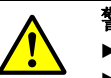

**警告:** ▶ 本文档只有和 S700 操作说明书一起使用才有效力。

▶ 您必须先阅读和懂得了 S700 操作说明书(参见附带的 CD-ROM)。

### 6.2 准备工作

在这份简要说明书中讲述,您应进行哪些设定后才能够使用 S710 E 的附加可能性。 您可以进行这些设定:

• 在仪器已经集成到测量系统中之后

或

 在仪器集成到测量系统中之前 提示:检查电源电压的设置正确(参见"S700操作说明书")。使用随带的电源电 缆把仪器连接到适当的电源上,使用仪器背面上的电源开关开动仪器。

仪器开机结束后,可以进行以下设定:

- 测量值显示的物理单位,在 mg/m<sup>3</sup>和 ppm 之间切换。
- 根据您的用途调节预先设定的测量范围。

#### 6.3 在 "mg/m<sup>3</sup>" 和 "ppm" 之间切换

提示:组分氧气(O<sub>2</sub>)只能使用物理单位 "Vol.-%" 显示,不能改动。

图11: 操作和显示元件

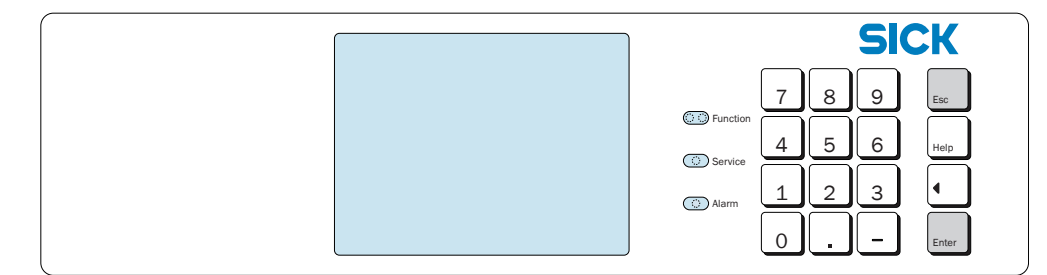

1 多次按 "ESC" 键, 直至到达主菜单。

| Main menu                                                                                    |                                                                                             |
|----------------------------------------------------------------------------------------------|---------------------------------------------------------------------------------------------|
| 1 measuring display<br>2 device status<br>3 control<br>4 calibration<br>5 maintenance signal | <ul> <li>←标准功能</li> <li>←</li> <li>←</li> <li>←</li> <li>←</li> <li>←</li> <li>←</li> </ul> |
| Enter digit                                                                                  | ← 操作说明                                                                                      |
| no messages<br>CO 12 mg/m3                                                                   | <ul> <li>←状态消息</li> <li>←测量值 (交替显示)</li> </ul>                                              |

2 按键"."(点)来扩展选择菜单。

| Main menu                                                                                                    |          |
|----------------------------------------------------------------------------------------------------|----------|
| 1 measuring display<br>2 device status<br>3 control<br>4 calibration<br>5 maintenance signal<br>6 settings<br>7 service | ← " 设定 " |
| Enter digit                                                                                                    |          |
| no messages<br>CO 12 mg/m3                                                                                              |          |

3 按键 "6",到达菜单"设定"。

4 将出现一个警告: 请阅读警告,并使用 "Enter" 键确认。

- 5 按键 "2",到达菜单"测量"。
- 6 按键 "3",到达"测量值表示方法"。
- 7 按键 "1",到达菜单"测量组分"。 选择应改变物理单位的测量组分。使用 "ENTER" 键确认选择,再使用 "ESC" 键离开 菜单。
- 8 按键 "4",到达在 "mg/m3" 和 "ppm" 之间切换的子菜单。

```
9 切换单位:
 - 键 "0": mg/m<sup>3</sup>
 - 键 "1": ppm
settings 6234
                            ← 菜单层 6234
    mg/m3 <-> ppm
             со
                            ← 组分
Omg/m3
                            ←键 "0": mg/m<sup>3</sup>
1 ppm
                            ←键 "1": ppm
Status
             0
Input:
 Save: ENTER
 Back: ESCAPE
               12 mg/m3
CO
```

```
10正在使用的设定使用 "Status" 显示出来,在上面的示例中, 0 = "mg/m<sup>3</sup>"
11按键 "ENTER" 进行存储。
12多次按键 "ESC",重新返回到主菜单。
```

## **6.4** 设定测量范围

图12: 操作和显示元件

| SICK               |
|--------------------|
| 789 Esc            |
| Service 4 5 6 Help |
|                    |
| 0 . – Enter        |

1 多次按 "ESC" 键, 直至到达主菜单。

| Main menu                                                                                    |                                                                                  |
|----------------------------------------------------------------------------------------------|----------------------------------------------------------------------------------|
| 1 measuring display<br>2 device status<br>3 control<br>4 calibration<br>5 maintenance signal | <ul> <li>←标准功能</li> <li>←</li> <li>←</li> <li>←</li> <li>←</li> <li>←</li> </ul> |
| Enter digit                                                                                  | ← 操作说明                                                                           |
| no messages<br>CO 12 mg/m3                                                                   | <ul> <li>← 状态消息</li> <li>← 测量值 (交替显示)</li> </ul>                                 |
| 9 按键""(占)来扩展选择范单                                                                             |                                                                                  |

2 按键"."(点)来扩展选择菜单。

| Main menu                                                                                                    |          |
|----------------------------------------------------------------------------------------------------|----------|
| 1 measuring display<br>2 device status<br>3 control<br>4 calibration<br>5 maintenance signal<br>6 settings<br>7 service | ← " 设定 " |
| Enter digit                                                                                                    |          |
| no messages                                                                                                    |          |
| CO 12 mg/m3                                                                                                    |          |

3 按键 "6",到达菜单"设定"。

4 将出现一个警告:请阅读警告,并使用 "Enter" 键确认。

5 按键 "2",到达菜单"测量"。

38

6 按键"1",到达菜单"测量值输出"。

```
settings 621
meas. value outputs
1 meas. value output 1
2 meas. value output 2
3 meas. value output 3
4 meas. value output 4
Enter digit
Back: ESCAPE
no messages
C0 12 mg/m3
```

每个测量组分都分配给了确定的测量值输出。为每个测量值输出都进行以下步骤,在需要时进行所述改变。

7 按键 "1",到达菜单"测量值输出 1"。 将显示测量值输出 1 的测量组分 (这里: CO)。

| settings 6211<br>meas. value output 1<br>CO                                                                                                    |          |
|----------------------------------------------------------------------------------------------------|----------|
| 1 meas. component<br>2 output range 1<br>3 output range 2<br>4 range selection<br>5 live zero (mA)<br>6 output range list<br>7 output assignment<br>8 delete config. | ← 输出范围 1 |
| Back: ESCAPE<br>no messages<br>CO 12 mg/m3                                                                                                    |          |
| 8 按键 "2",到达菜单"输出范围1"                                                                                                    | 0        |
| settings 62112<br>output range 1<br>CO                                                                                                    |          |

| output range 1<br>CO                                      |       |
|-----------------------------------------------------------|-------|
| 1 beginning value<br>2 end value<br>3 switch-up value     | ← 结束值 |
| Enter digit<br>Back: ESCAPE<br>no messages<br>CO 12 mg/m3 |       |

9 按键 "2",到达菜单 "结束值"。在这里可以设定想要的测量范围。测量范围的允许范 围通过 "最小值"和 "最大值"进行了限制。正在使用的设定使用 "Status" 显示出 来,在下面的示例中是 96.53。

settings 621122 end value CO Unit: mg/m3 min. value: 10.00 max. value: 100.00 Status: 96.53 Input: Save: ENTER Back: ESCAPE no messages

со

10输入想要的测量范围,在下面的示例中是 "80"。

12 mg/m3

| settings 621122   |  |
|-------------------|--|
| end value         |  |
|                   |  |
| CO                |  |
|                   |  |
| Unit: mg/m3       |  |
| min. value: 10.00 |  |
| max value: 100 00 |  |
|                   |  |
| Ctatura 06 52     |  |
| Status: 96.53     |  |
|                   |  |
| Input: 80         |  |
|                   |  |
| Save: ENTER       |  |
| Saver Enren       |  |
| Backy ECCADE      |  |
| BACK: ESCAPE      |  |
| no messages       |  |
| CO 12 mg/m3       |  |

11 按键 "ENTER" 进行存储 12 多次按键 "ESC",重新返回到主菜单。 Australia Phone +61 3 9457 0600 1800 334 802 - tollfree E-Mail sales@sick.com.au

#### Austria Phone +43 (0)22 36 62 28 8-0 E-Mail office@sick.at

Belgium/Luxembourg Phone +32 (0)2 466 55 66 E-Mail info@sick.be

Brazil Phone +55 11 3215-4900 E-Mail marketing@sick.com.br

Canada Phone +1 905 771 14 44 E-Mail information@sick.com

Czech Republic Phone +420 2 57 91 18 50 E-Mail sick@sick.cz

Chile Phone +56 2 2274 7430 E-Mail info@schadler.com

China Phone +86 4000 121 000 E-Mail info.china@sick.net.cn

Denmark Phone +45 45 82 64 00 E-Mail sick@sick.dk

Finland Phone +358-9-2515 800 F-Mail sick@sick.fi

France Phone +33 1 64 62 35 00 E-Mail info@sick.fr

Gemany Phone +49 211 5301-301 E-Mail info@sick.de Great Britain

Phone +44 (0)1727 831121 E-Mail info@sick.co.uk

Hong Kong Phone +852 2153 6300 E-Mail ghk@sick.com.hk

Hungary Phone +36 1 371 2680 E-Mail office@sick.hu India Phone +91-22-4033 8333 E-Mail info@sick-india.com

Israel Phone +972-4-6881000 E-Mail info@sick-sensors.com Italy

Phone +39 02 27 43 41 E-Mail info@sick.it

Japan Phone +81 (0)3 5309 2112 E-Mail support@sick.jp

Malaysia Phone +603 808070425 E-Mail enquiry.my@sick.com

Netherlands Phone +31 (0)30 229 25 44 E-Mail info@sick.nl

New Zealand Phone +64 9 415 0459 0800 222 278 - tollfree E-Mail sales@sick.co.nz

Norway Phone +47 67 81 50 00 E-Mail sick@sick.no

Poland Phone +48 22 837 40 50 E-Mail info@sick.pl

Romania Phone +40 356 171 120 F-Mail office@sick.ro

Russia Phone +7-495-775-05-30 E-Mail info@sick.ru

Singapore Phone +65 6744 3732 E-Mail sales.gsg@sick.com

Slovakia Phone +421 482 901201 E-Mail mail@sick-sk.sk

Slovenia Phone +386 (0)1-47 69 990 E-Mail office@sick.si

South Africa Phone +27 11 472 3733 E-Mail info@sickautomation.co.za South Korea Phone +82 2 786 6321 E-Mail info@sickkorea.net

Spain Phone +34 93 480 31 00 E-Mail info@sick.es

Sweden Phone +46 10 110 10 00 E-Mail info@sick.se

Switzerland Phone +41 41 619 29 39 E-Mail contact@sick.ch

Taiwan Phone +886 2 2375-6288 E-Mail sales@sick.com.tw

Thailand Phone +66 2645 0009 E-Mail tawiwat@sicksgp.com.sg

Turkey Phone +90 (216) 528 50 00 E-Mail info@sick.com.tr

United Arab Emirates Phone +971 (0) 4 88 65 878 E-Mail info@sick.ae

USA/Mexico Phone +1(952) 941-6780 1 (800) 325-7425 - tollfree E-Mail info@sick.com

Vietnam Phone +84 8 62920204 E-Mail Ngo.Duy.Linh@sicksgp.com.sg

More representatives and agencies at www.sick.com

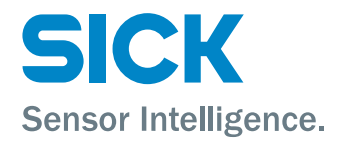